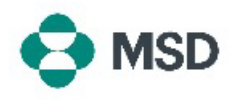

## Como criar uma nota de crédito

O Ariba permite que os fornecedores criem uma nota de crédito para uma fatura presente no portal. Para criar uma nota de crédito, siga estas etapas:

| Supplier Login                                                                                                  |                                                                                                    |
|----------------------------------------------------------------------------------------------------|----------------------------------------------------------------------------------------------------|
| User Name 👫                                                                                                    | Acesse a página de login do fornecedor do Ariba em                                                                              |
| Password *                                                                                                    | <u>https://supplier.ariba.com/</u> e faça login na conta desejada.                                                              |
| Login<br>Forgot Username or Password                                                                            |                                                                                                    |
| Overview Getting started                                                                                        |                                                                                                    |
| 4 2<br>Orders Items to confirm<br>Last 31 days Last 31 days                                                     | Quando estiver conectado, navegue até a guia <b>Workbench</b><br>(Bancada de trabalho) e, em seguida, clique na opção           |
| 3<br>Invoices<br>Let 31 days                                                                                    | Invoices (Faturas).                                                                                                    |
| Type     Invoice<br>Number     Customer       Standard Invoice     INV1234_1       Standard Invoice     INV1234 | Na tela <b>Invoices (Faturas)</b> , clique no número da fatura para a<br>qual você deseja criar uma nota de crédito.            |
| Invoice: INV123                                                                                                 |                                                                                                    |
| Create Line-Item Credit Memo                                                                                    |                                                                                                    |
| Detail Scheduled Payments History                                                                               | Na tela <b>Invoice Display (Exibição da fatura)</b> , clique no botão<br>Create Line-Item Credit Memo (Criar nota de crédito de |
| Standard Invoice                                                                                                | item de linha) na parte superior da tela.                                                                                       |
| Status<br>Invoice: Sent<br>Routing: Sent                                                                        |                                                                                                    |

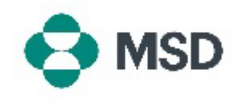

| Credit Memo Type You are creating a Credit Memo with Quantity Adjustment Invoice Header Credit Memo 8:* Credit Memo 54:* Credit Memo 54:* Cre | Na tela de criação de notas de crédito, preencha os detalhes<br>de seu crédito. Alguns campos serão preenchidos<br>automaticamente. Os campos com asterisco (*) são<br>obrigatórios.                                                                      |
|----------------------------------------------------------------------------------------------------|----------------------------------------------------------------------------------------------------|
|                                                                                                    | Role para baixo até a parte inferior da tela e clique no botão<br><b>Next (Avançar)</b> .                                                                                                    |
| Update Save Exit Next                                                                                                    | Saiba que, ao clicar em <b>Save (Salvar)</b> , o seu progresso atual<br>será gravado, mas a fatura <u>não </u> será enviada.                                                                                                    |
| Confirm and submit the line-item credit nemo. It will be electronically signed accordin<br>destination country is:Czech Republic. If you want your invoices to be stored in the Ari<br>Line-Item Credit Memo<br>(Original Invoice No: INV123)<br>Credit Memo Number:<br>Credit Memo Date:<br>Original Invoice Nate:<br>Original Invoice Date:<br>Original Invoice Date:                                                                                                    | Na tela de revisão, é possível verificar se todos os detalhes da<br>nota de crédito estão certos antes de finalizar o envio.                                                                                                    |
| Subtotal:<br>Total Tax:<br>Total Gross Amount:<br>Total Net Amount:<br>Amount Due:                                                                                                    | Role para baixo até a parte inferior da tela. Caso seja<br>necessário fazer revisões, clique no botão <b>Previous (Voltar)</b><br>para voltar à tela de edição de fatura. Se todos os dados<br>estiverem certos, clique no botão <b>Submit (Enviar)</b> . |
| Previous Save Submit Exit                                                                                                    | Saiba que ao pressionar o botão <b>Save (Salvar)</b> o seu<br>progresso atual será gravado, mas a fatura <u>não</u> será enviada.                                                                                                    |
| SAP Business Network ~                                                                                                    |                                                                                                    |
| Invoice has been submitted.  Print a copy of the invoice. Exit invoice creation.                                                                                                    | Você receberá uma notificação indicando que a nota de crédito foi enviada.                                                                                                    |